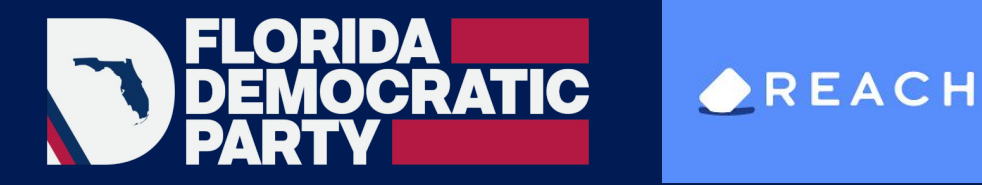

# Reach App 101

Introduction Voter Registration

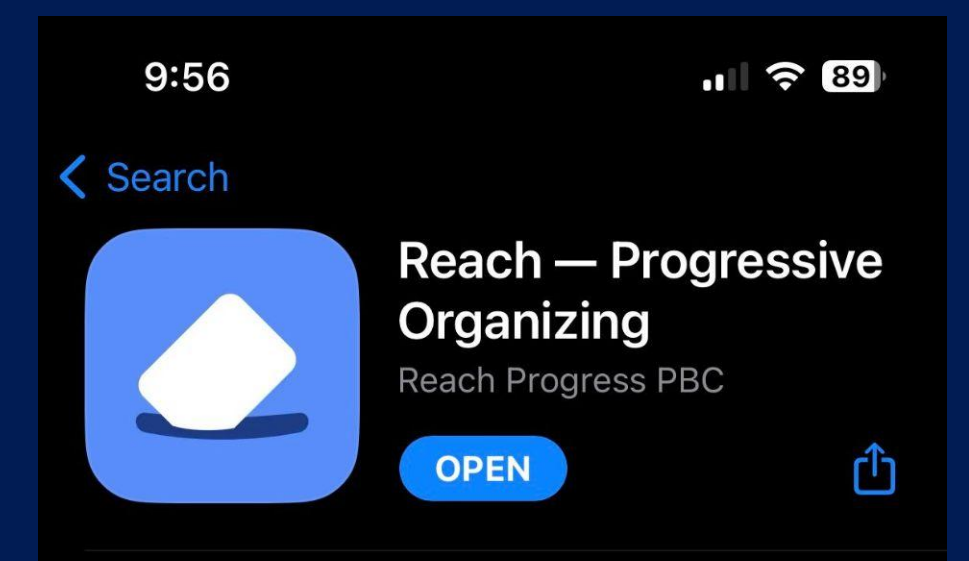

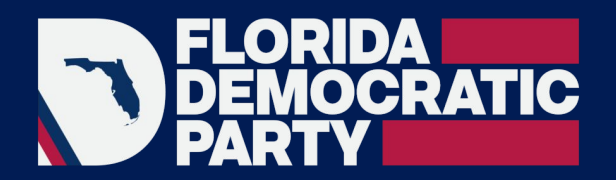

## **Charleen Smith**

Southwest Volusia Dems - Media & Communication FDP Reach Trainer

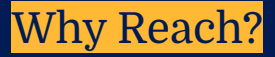

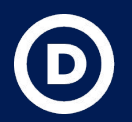

We're building an organizing program around a simple principle: **YOU** are the best advocate with the people in your life.

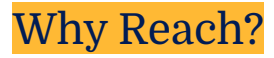

## **Contact Rate Comparison**

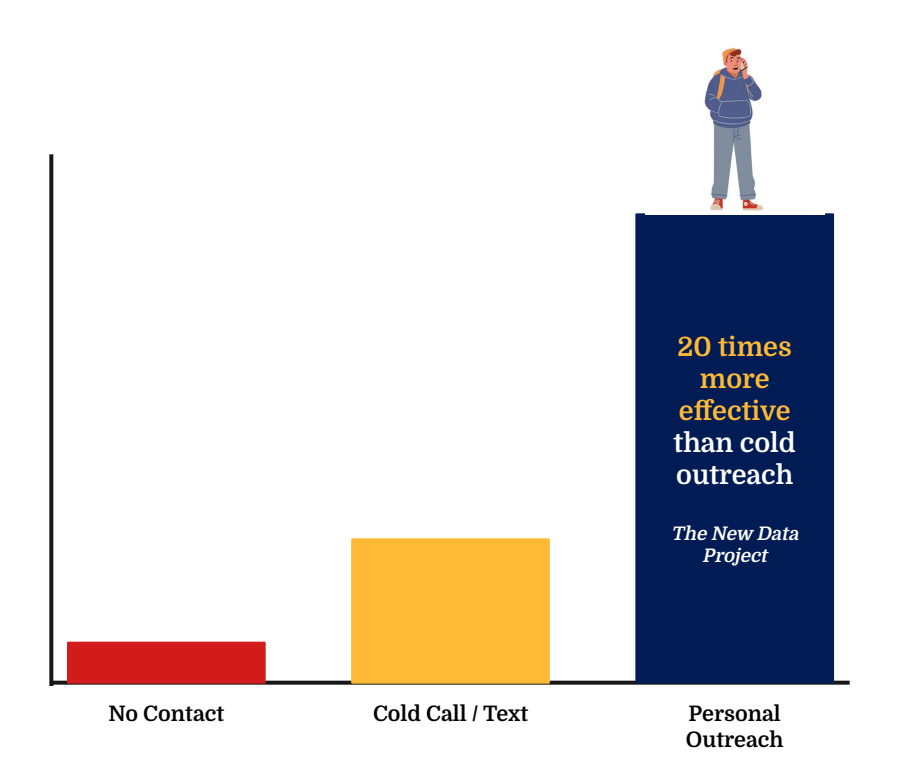

"A message will be more effective at getting you to vote if it comes from someone you know and trust than if it comes through a cold call or campaign advertisement."

Credit: Wired

The Next Campaign Text You Get May Be From a Friend

#### 1. Download: https://reach.vote/get-the-app

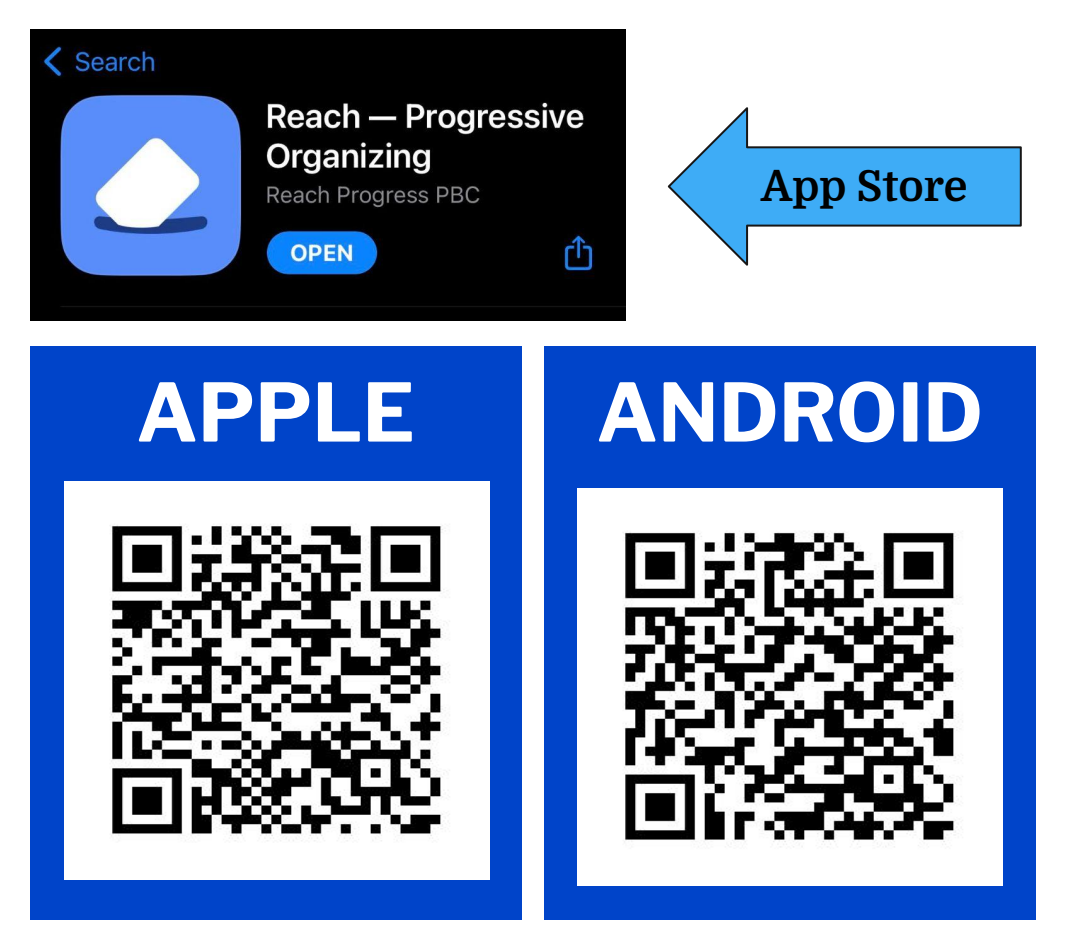

- **1.** Download from App Store:
- 2. Create Account
- 3. Browse Campaign Directory

#### OR

4. Go to your computer/phone browser and type in:

https://flade.ms/joinreach

You'll need a Campaign Key for your county

## Enter your County Campaign Key Volusia

UZGBY9

| My Campaigns                                  |    |       |
|-----------------------------------------------|----|-------|
| The Democrats<br>National                     | 0  |       |
| #TakeBackFL with FL<br>Dems<br>FL   Statewide | 0  |       |
|                                               |    | Share |
|                                               |    | ¢.    |
|                                               |    |       |
|                                               |    |       |
| Browse Campaign Directo                       | ry |       |

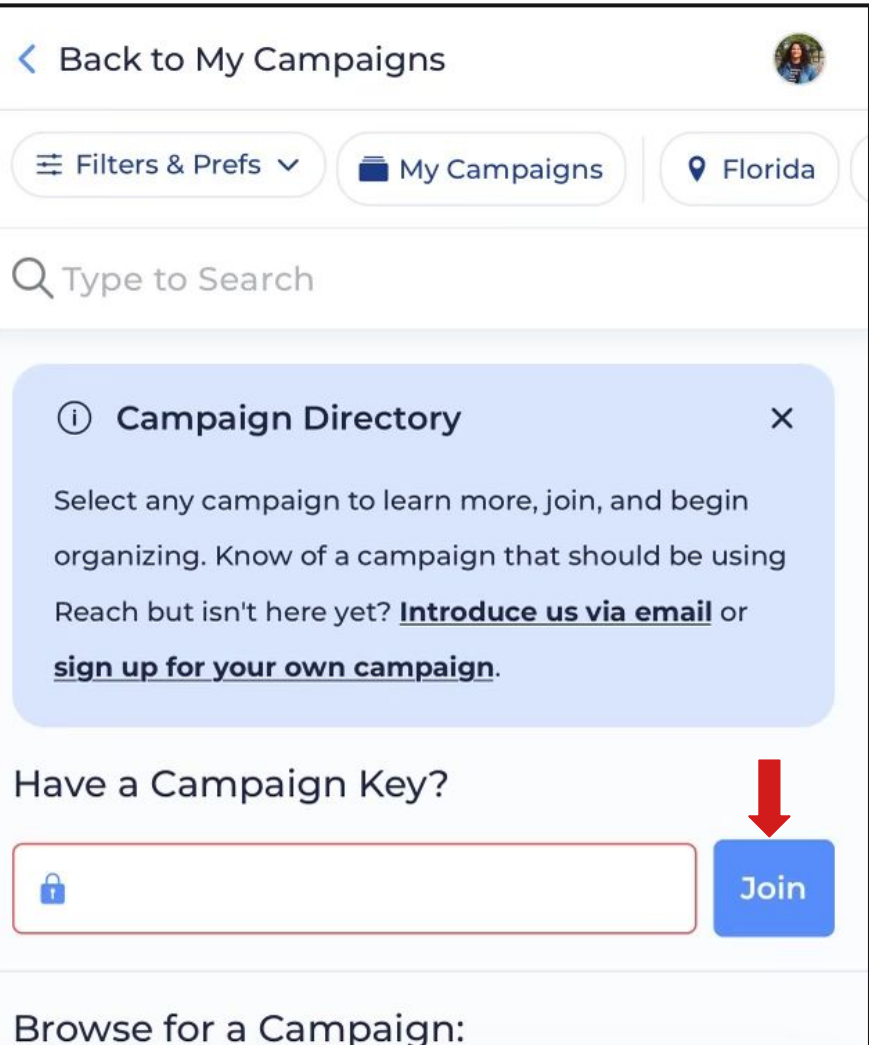

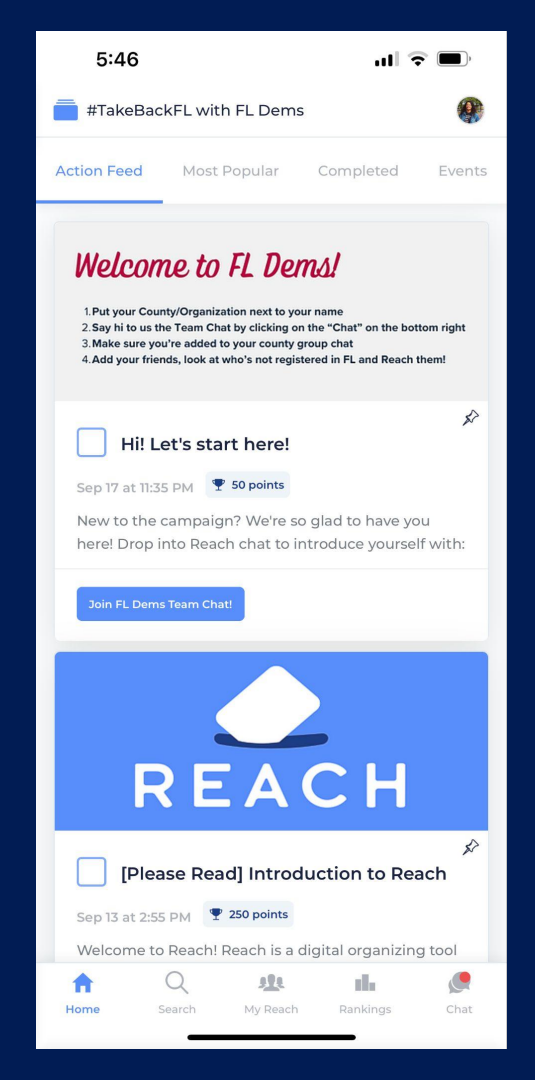

#### Getting Started as a Reach User

# Introduction to Reach

## **Voter Registration**

- Reach is <u>NOT</u> a voter registration app
- Reach <u>IS</u> an app that helps you organize your voter registration work and outreach

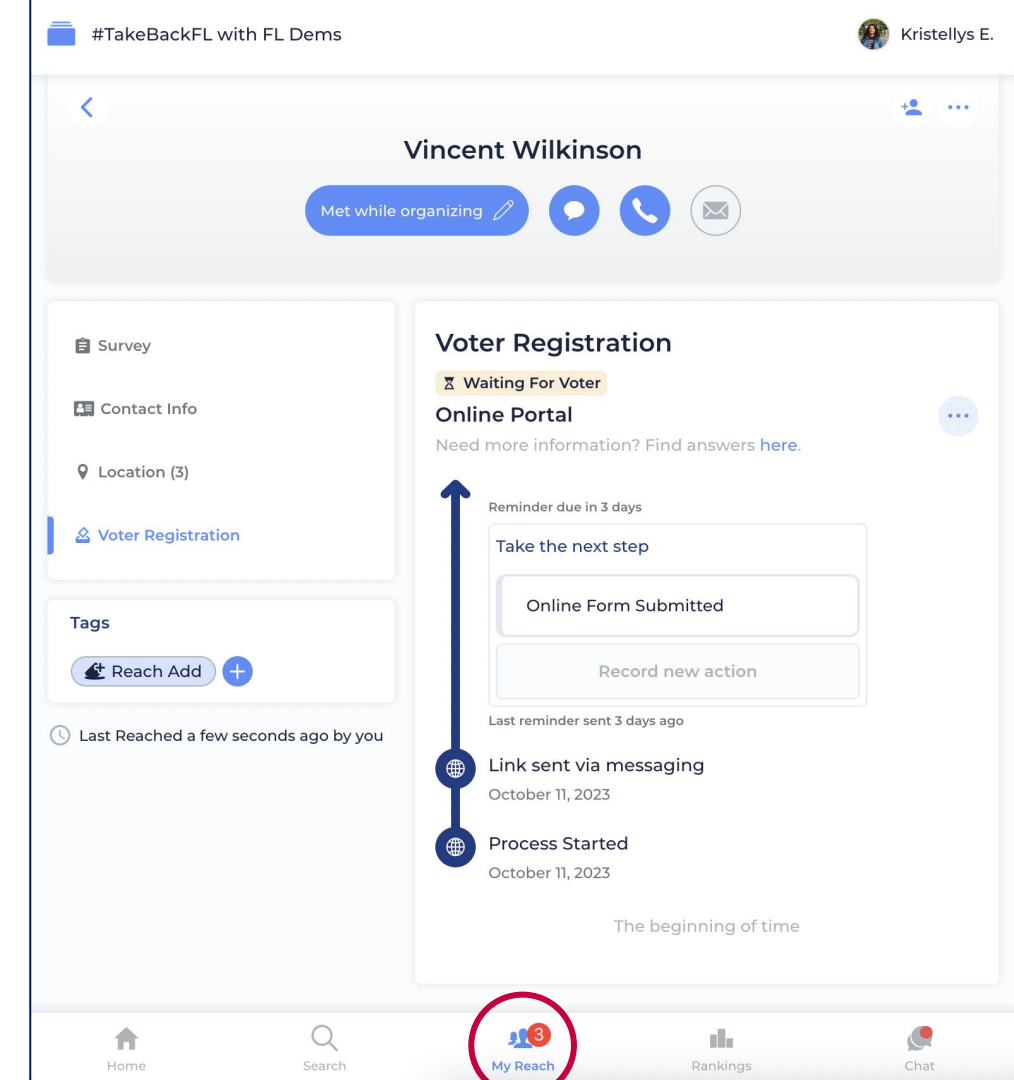

**Where to Reach people?** 

In My Network (Import from Phone Contacts)

Community Canvassing (Manual Entry) Events Door to Door Running errands At your place of worship At your kid's soccer game While getting coffee Etc.

## $\textbf{Audiences} \rightarrow \textbf{Goal} \rightarrow \textbf{Scripts}$

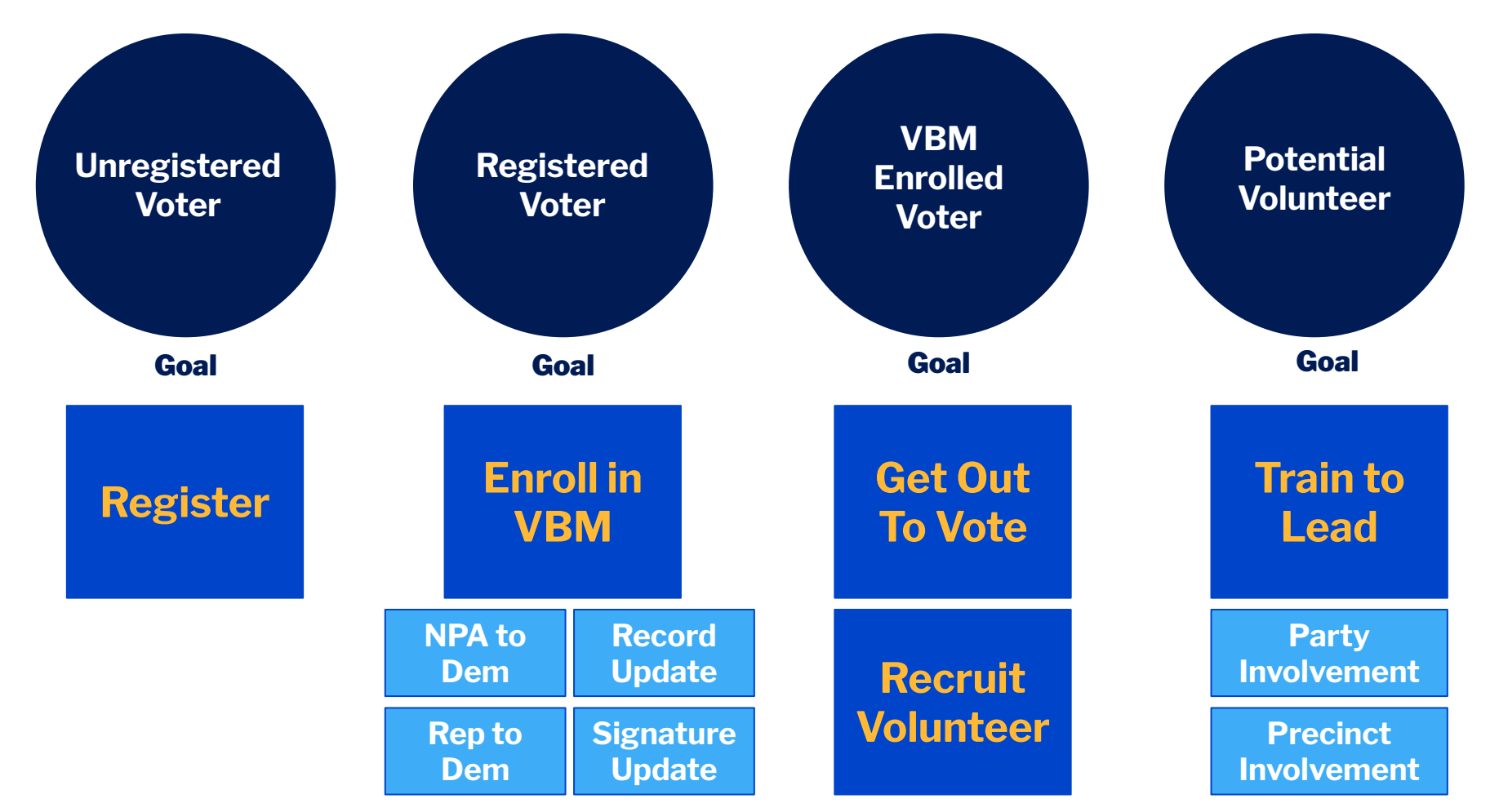

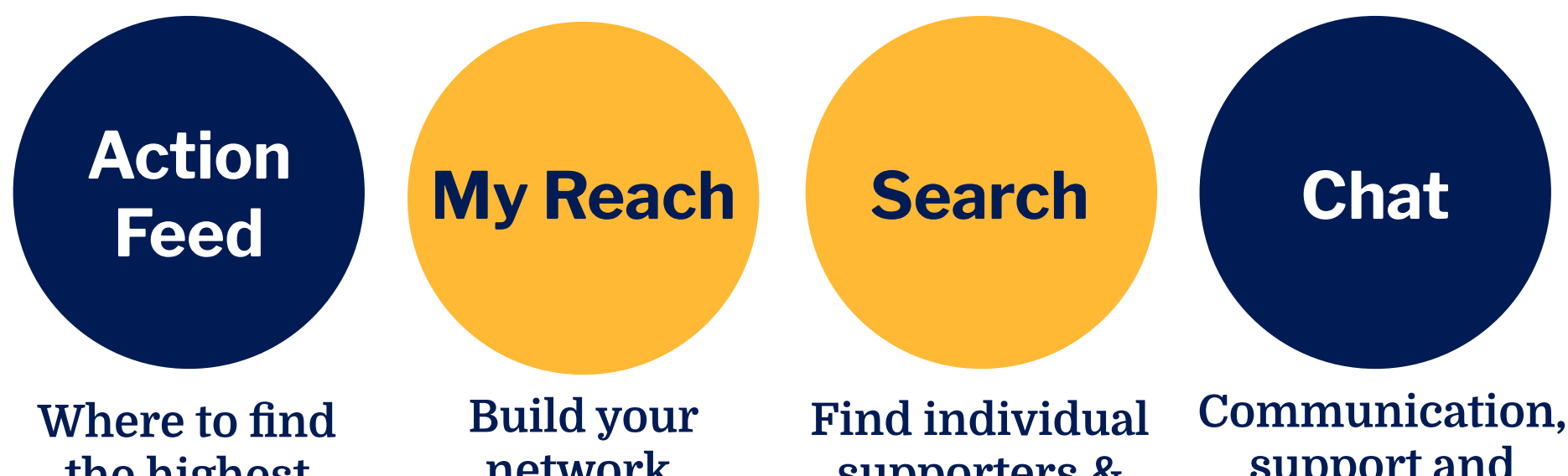

the highest priority actions & completed tasks.

network, register voters & track interactions.

supporters & voters.

support and collaboration!

## **My Reach Chat**

# Communication, support and collaboration!

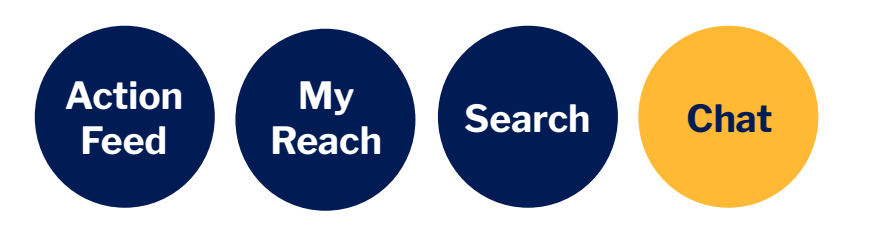

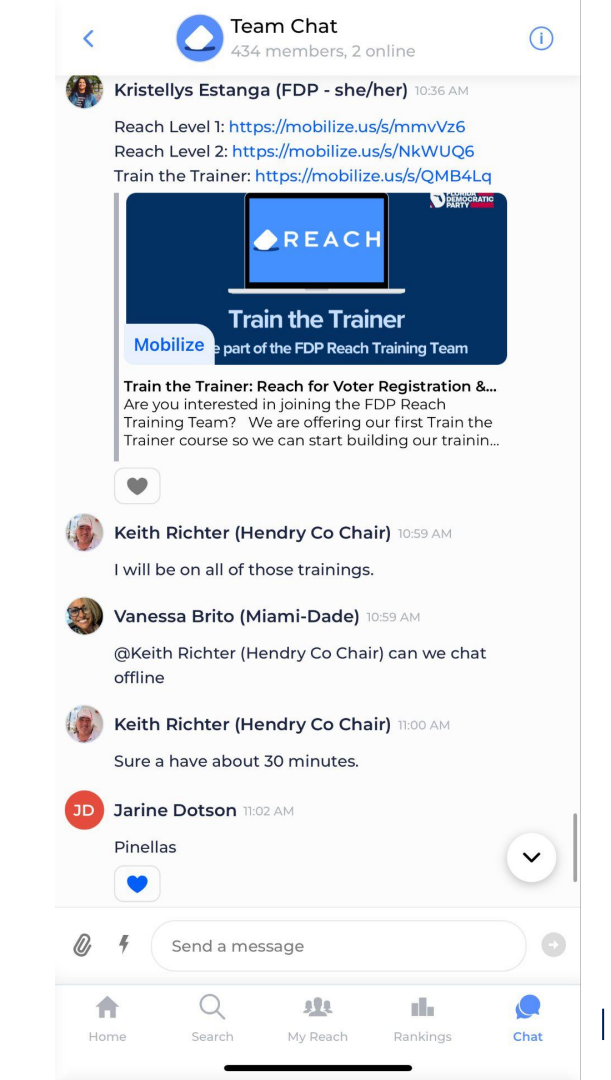

## My Reach & Search

- "My Reach" Screen:
  - Your Network
  - Interaction History
  - Voter Registration interactions, reminders
- Search function:
  - find someone in voter database + add them to your network
  - reach out about registering to vote

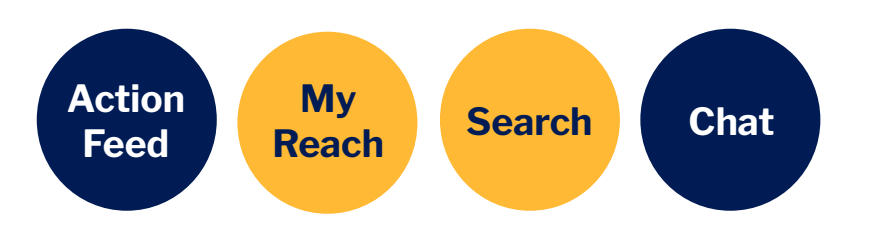

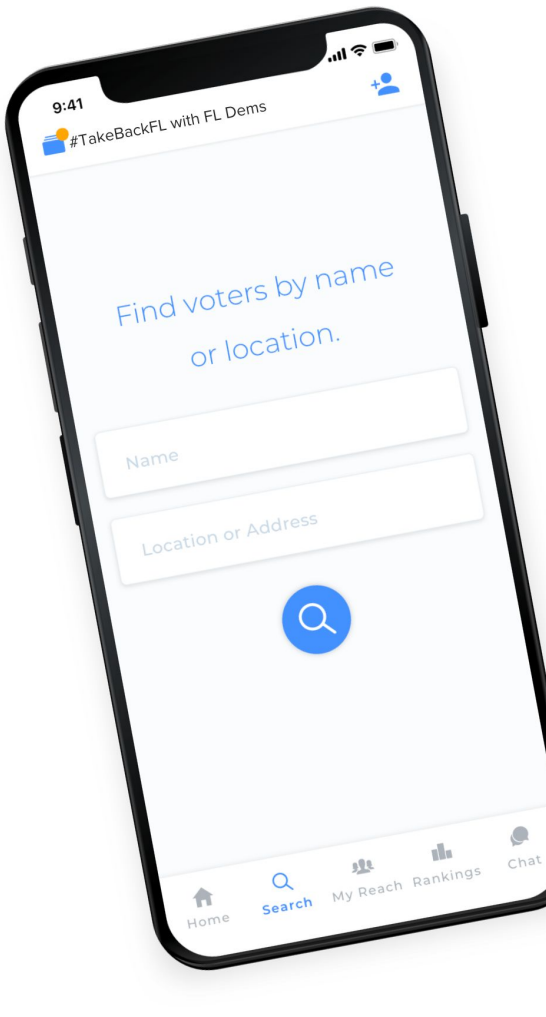

## **Voter Registration**

- Where to find unregistered voters?
- 1. Canvassing / In community
- Through the <u>Search</u> option
- 2. Your phone contacts
- Through the <u>Import</u> option

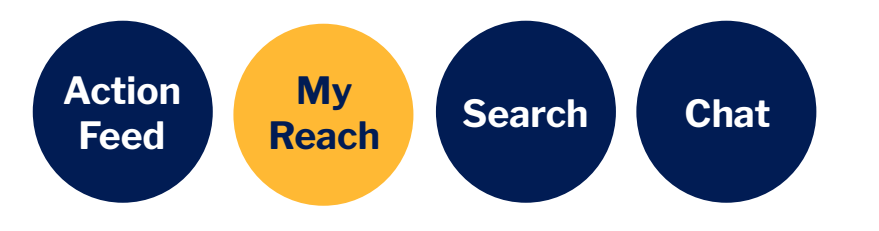

| 🛑 #TakeBackFL w                | #TakeBackFL with FL Dems |               | 🥐 Kristellys E. |  |  |
|--------------------------------|--------------------------|---------------|-----------------|--|--|
| Network                        | History                  | Voter Registr | ation           |  |  |
| 12 people Sort By First Name 🗸 |                          |               |                 |  |  |
| ≡ Filters & Prefs ∨            | 🛃 Reach Add              | 🖹 Voter 🛉 Dem | % Friend        |  |  |
| Q Search by name,              | address, or contac       | ct info       |                 |  |  |
| Devan Wilfrad Famu             | I Naacp Pres 💡 Fri       | iend          |                 |  |  |
| Karen Beth O'shea              | %                        |               |                 |  |  |
| Kristellys Maria Estar         | nga 😵 Family             |               |                 |  |  |
| Niki 😵 Friend                  |                          |               |                 |  |  |
| Niko 😵 Friend                  |                          |               |                 |  |  |
| Person name 😵 Cov              | worker                   |               |                 |  |  |
| Phillip Jerez 😵 Cow            | orker                    | (             | Import          |  |  |
| Home Sear                      | ch My Reach              | Rankings      | Chat            |  |  |

## Adding Someone while Community Canvassing

Canvassing / In community Add someone through the <u>Search</u> option

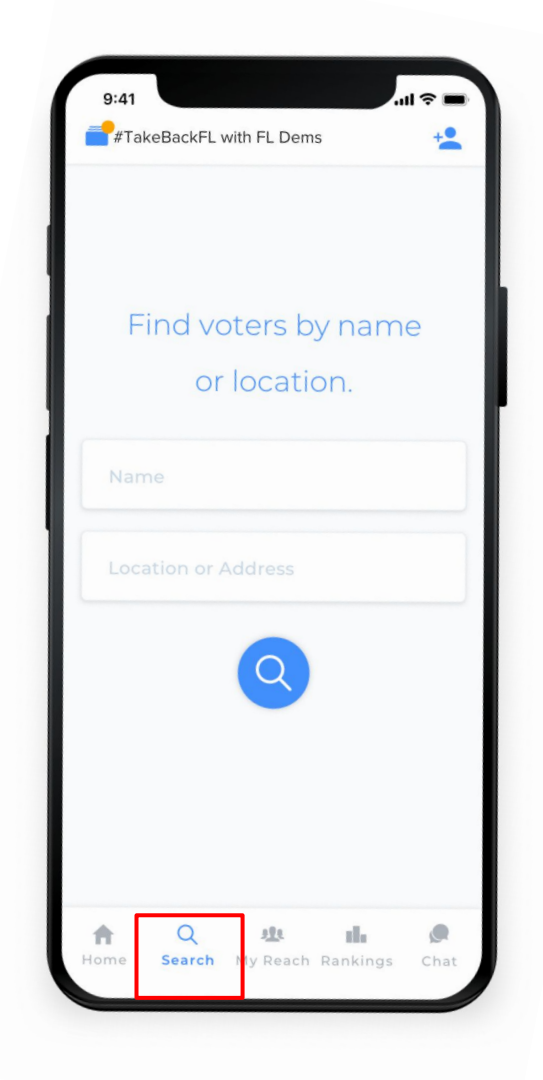

## Adding someone: 2. While canvassing in the community

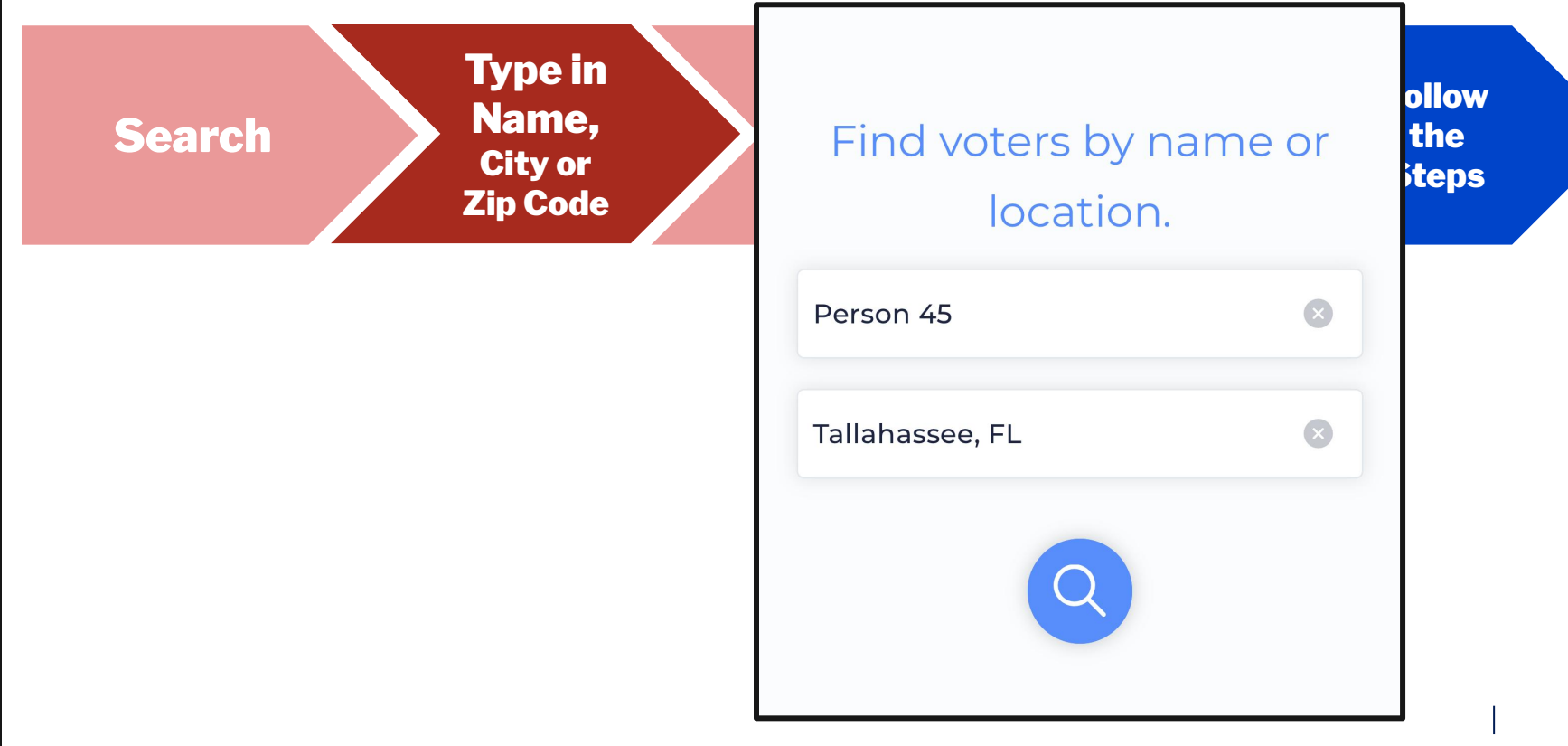

## Adding someone: 2. While canvassing in the community

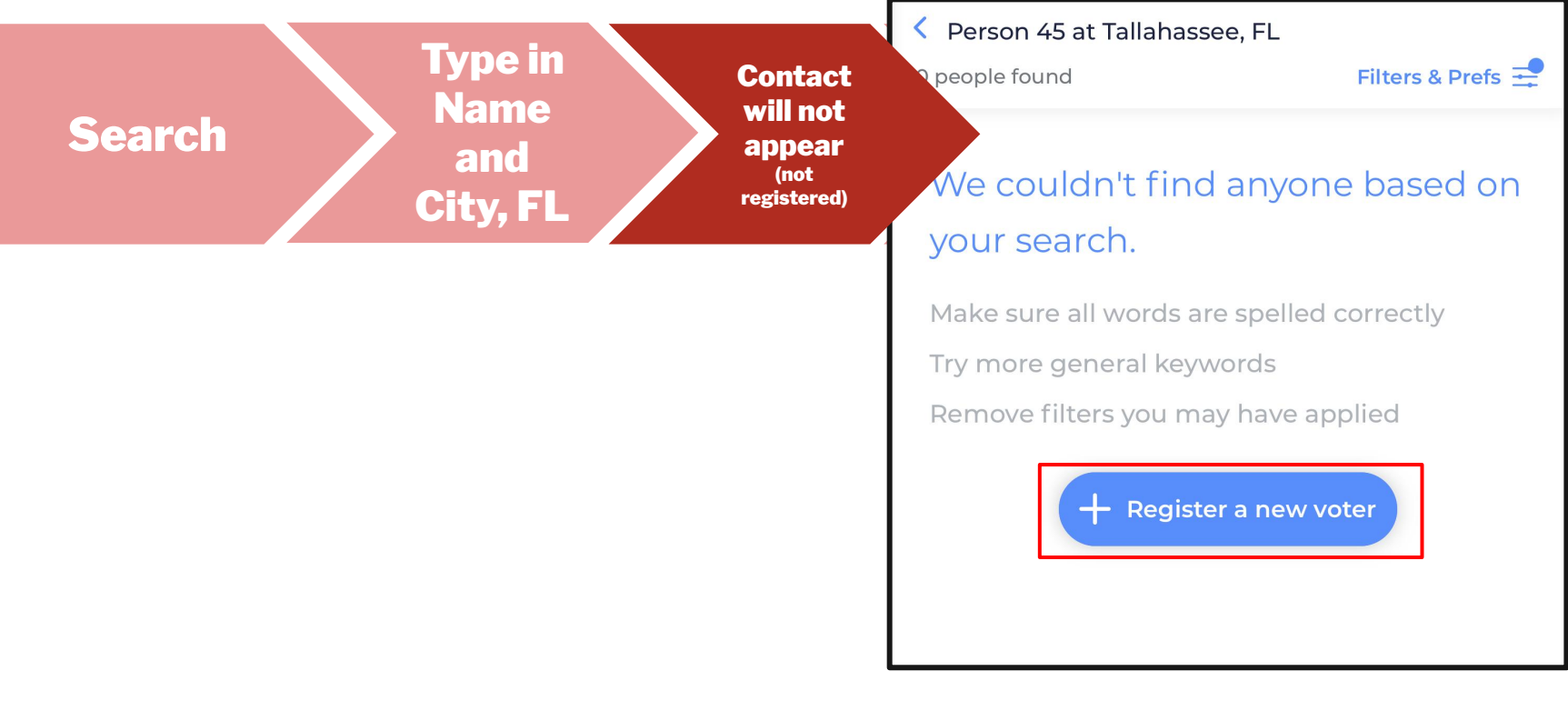

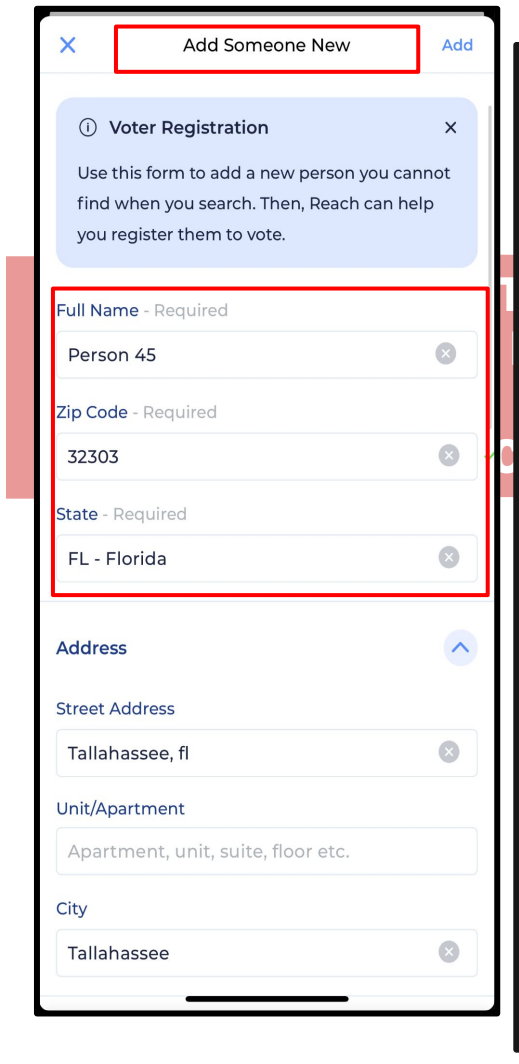

0

**M**o

Step by Step: Adding S

| X Add Someone New Add                                                                    |
|------------------------------------------------------------------------------------------|
| Contact Information                                                                      |
| Mobile ~<br>+1 (954) 804-9010<br>Share with #TakeBackFL with FL Dems                     |
| Add phone number                                                                         |
| Home ~<br>example@domain.com<br>Share with #TakeBackFL with FL Dems<br>Add email address |
| Tags                                                                                     |
| Relationship                                                                             |
| 父 Add to My Network                                                                      |
| Florida Dems 2023 Survey                                                                 |
| Did they sign the abortion petition VES NO                                               |

## Adding someone: 2. While canvassing

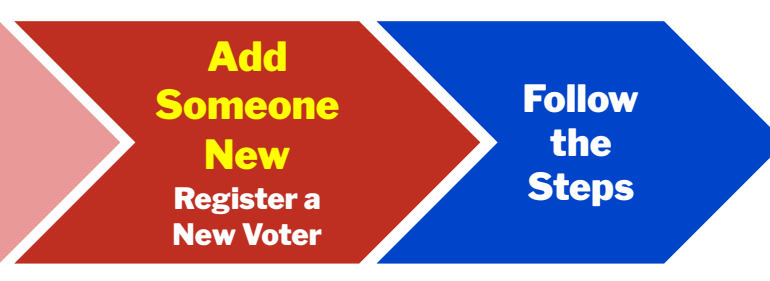

#### Fill in the required information: - Full Name, Zip Code, State

AND: Get their phone number or email address to send them the link to register online (and to continue engaging with them)

Click: Add to My Network + Add

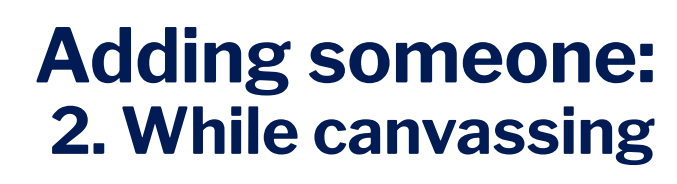

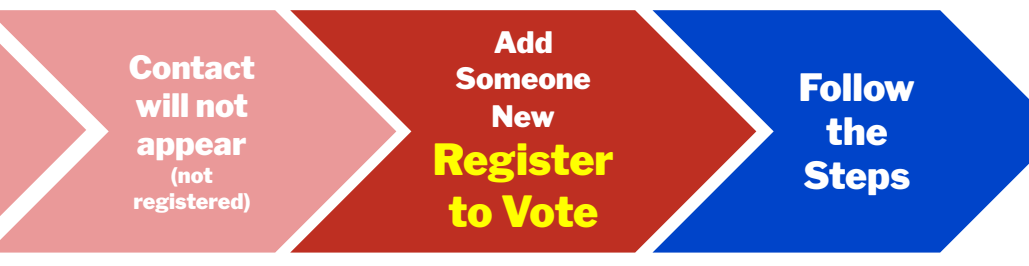

#### Let's get Person registered to vote!

Register to Vote

X

S

Person 45 has been added to Reach. Reach can also help you register people to vote. Is Person ready to register to vote?

🖄 Register to Vote

Skip Voter Registration

#### **Click: Register to Vote**

## **Date of Birth**

#### You will need to put in their date of birth.

#### Why?

This is the most important piece of information that the Voter Database will use once their voter registration form has been processed to match your Reach Contact to their processed VR form.

If you can't get their date of birth, insert January 1, 1900 as the default.

**Click: Next** 

| i V<br>To ac<br>to the | Ve need a little more informatio                                                                                                  | on x                           |
|------------------------|----------------------------------------------------------------------------------------------------|--------------------------------|
| To ac<br>to the        |                                                                                                    |                                |
| confi<br>date          | curately match this person's inforr<br>> voter file after they've registered<br>rm their registration state, zip cod<br>of birth. | mation<br>I, please<br>Ie, and |
|                        | Piak                                                                                                    |                                |
| Date of                | Birth                                                                                                    |                                |
| Jan                    | uary 1, 1900                                                                                                    |                                |
| Address                |                                                                                                    |                                |
|                        |                                                                                                    |                                |
| 123 N                  | Martin Luther King Jr Blvd.                                                                                                    |                                |
| Talla                  | 1assee, FL 32301                                                                                                    |                                |

Follow the **Steps** 

Degister to Vat

# **Choose how they will receive the registration form**

#### **Options for Voter Registration:**

- 1. Online Portal: Send them the link to <u>www.RegisterToVoteFlorida.Gov</u> to their phone or email (We will choose this now)
- 2. If you have a paper form with you, leave the form with them and click Paper Form
- 3. **PDF Form (English/Spanish): Send them** the link to the **PDF** form that they can print and send on their own.

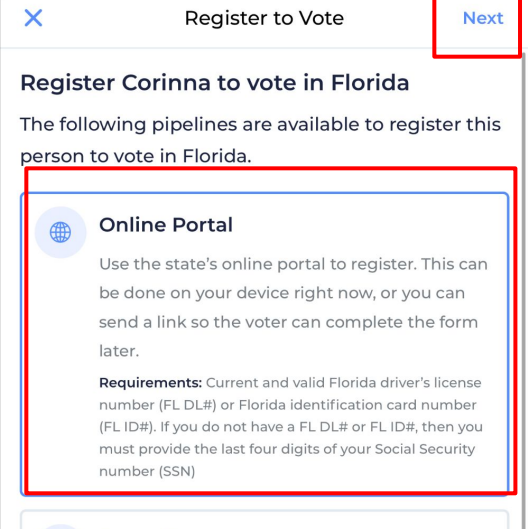

#### Paper Form

Provide a paper form for the voter to complete. Make sure the form gets mailed to or dropped with the County Supervisor of Elections.

Requirements: Current and valid Florida driver's license number (FL DL#) or Florida identification card number (FL ID#). If you do not have a FL DL# or FL ID#, then you must provide the last four digits of your Social Security number (SSN)

#### PDF Form

Send a link to a PDF form which the person can print, complete, and mail or drop off on their own. You'll send them reminders along the way.

Requirements: Current and valid Florida driver's license number (FL DL#) or Florida identification card number (FL ID#). If you do not have a FL DL# or FL ID#, then you must provide the last four digits of your Social Security number (Serie

## **Select how you will send them the** online link

## **Click: Send link via messaging**

Register to Vote

Next

#### **Online Portal**

Use the state's online portal to register. This can be done on your device right now, or you can send a link so the voter can complete the form later.

Requirements: Current and valid Florida driver's license number (FL DL#) or Florida identification card number (FL ID#). If you do not have a FL DL# or FL ID#, then you must provide the last four digits of your Social Security number (SSN) Learn more about this voter registration method. (i)

> **Online Form** Submitted

Send link via messaging

Send link via email

Online Portal

Use the state's online portal to register. This can be done on your device right now, or you can send a link so the voter can complete the form later.

Requirements: Current and valid Florida driver's license number (FL DL#) or Florida identification card number (FL ID#). If you do not have a FL DL# or FL ID#, then you must provide the last four digits of your Social Security number (SSN)

Learn more about this voter registration ) method.

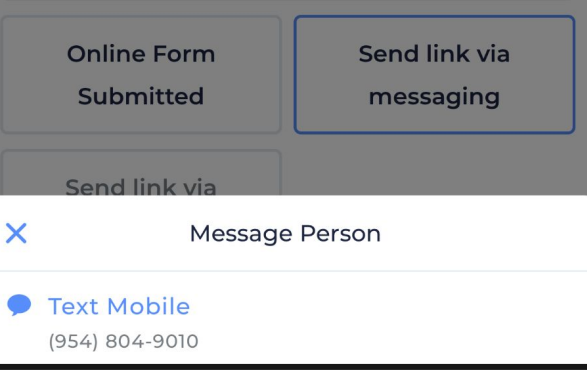

# Send them the VR form to their phone

Reach will switch over to your messaging app on your phone and send the person a message with a scripted message. You can revise this message in your message app.

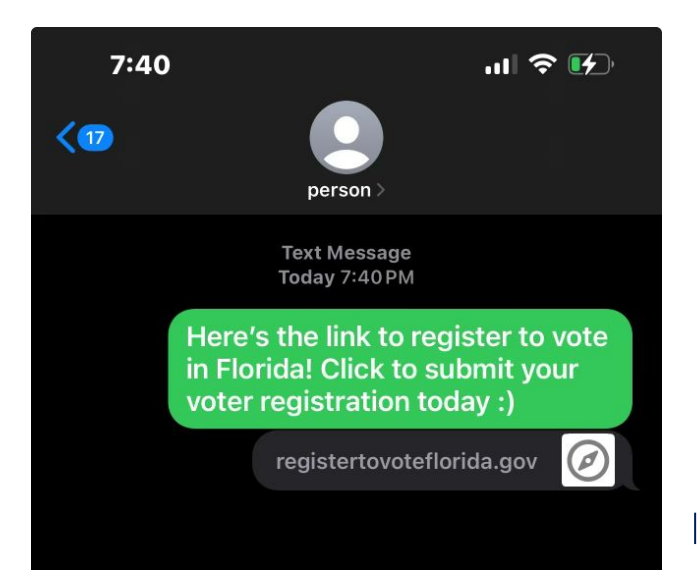

## You did it!

You've successfully initiated the voter registration process with your contact.

# You can view their profile by going to My Reach and clicking on their name.

You will see that the voter registration process is tracked and it will remind you in 3 days to follow up

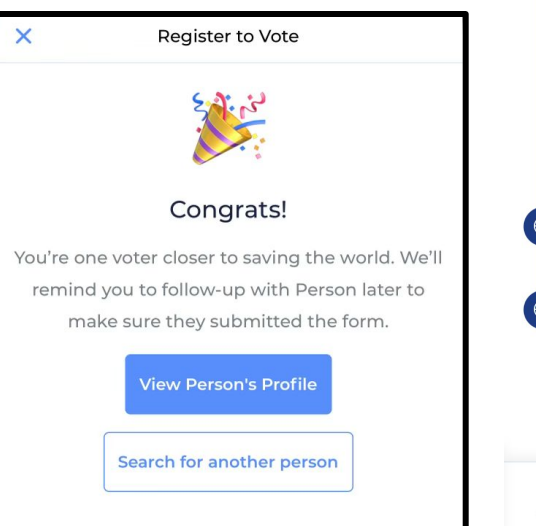

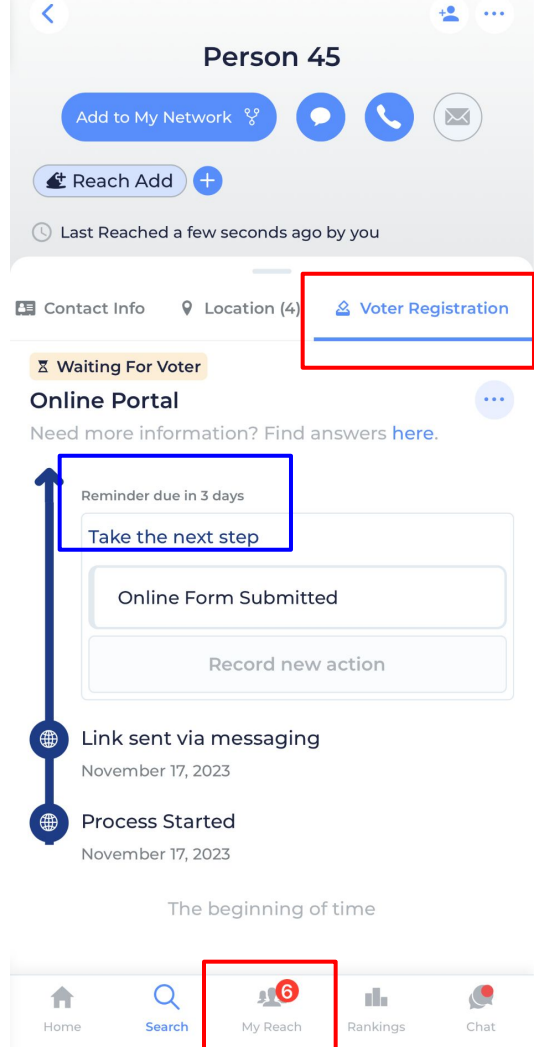

# **Voter Registration**

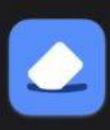

#TakeBackFL with FL Dems44m agoVoter Registration To DosYou have 3 voter registration reminders to send

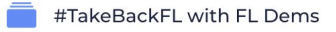

<

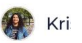

+•

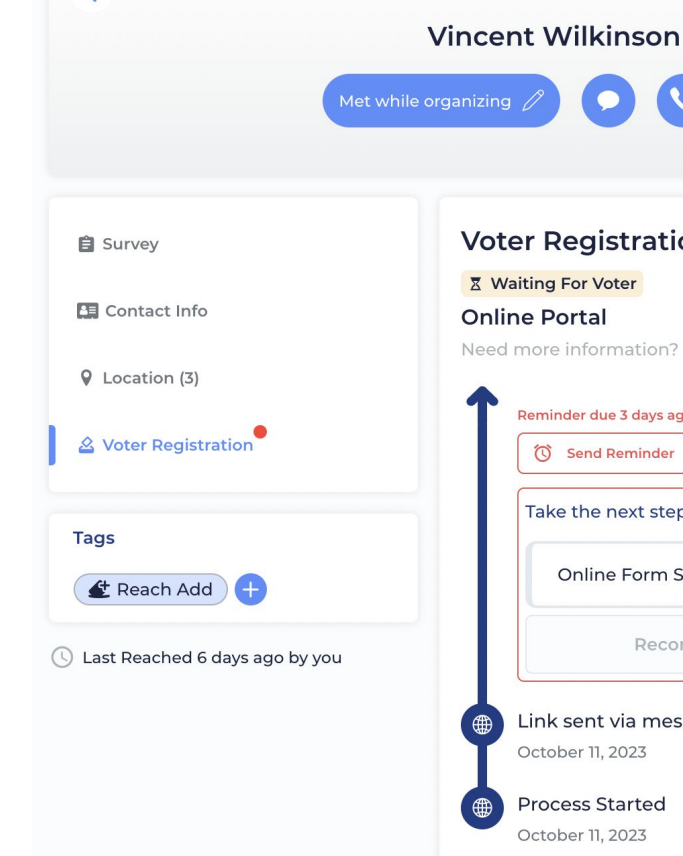

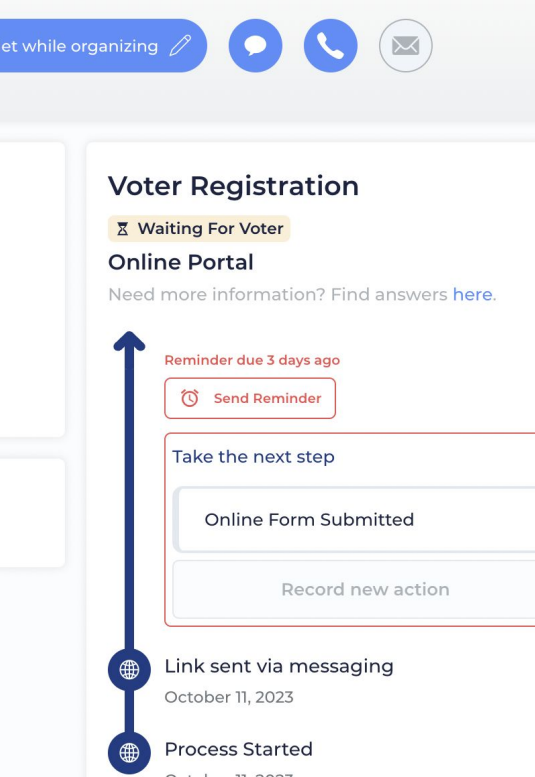

The beginning of time

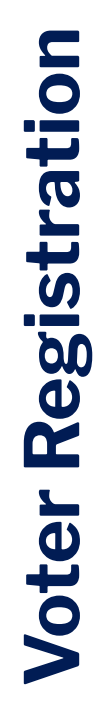

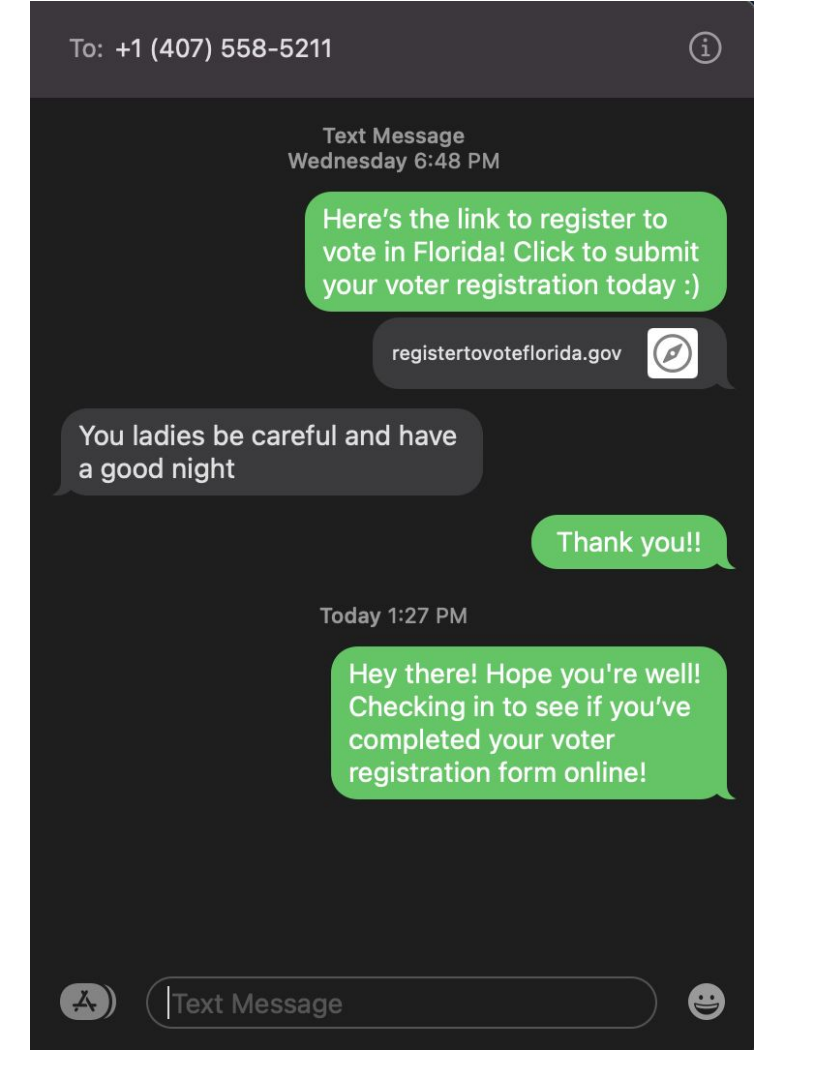

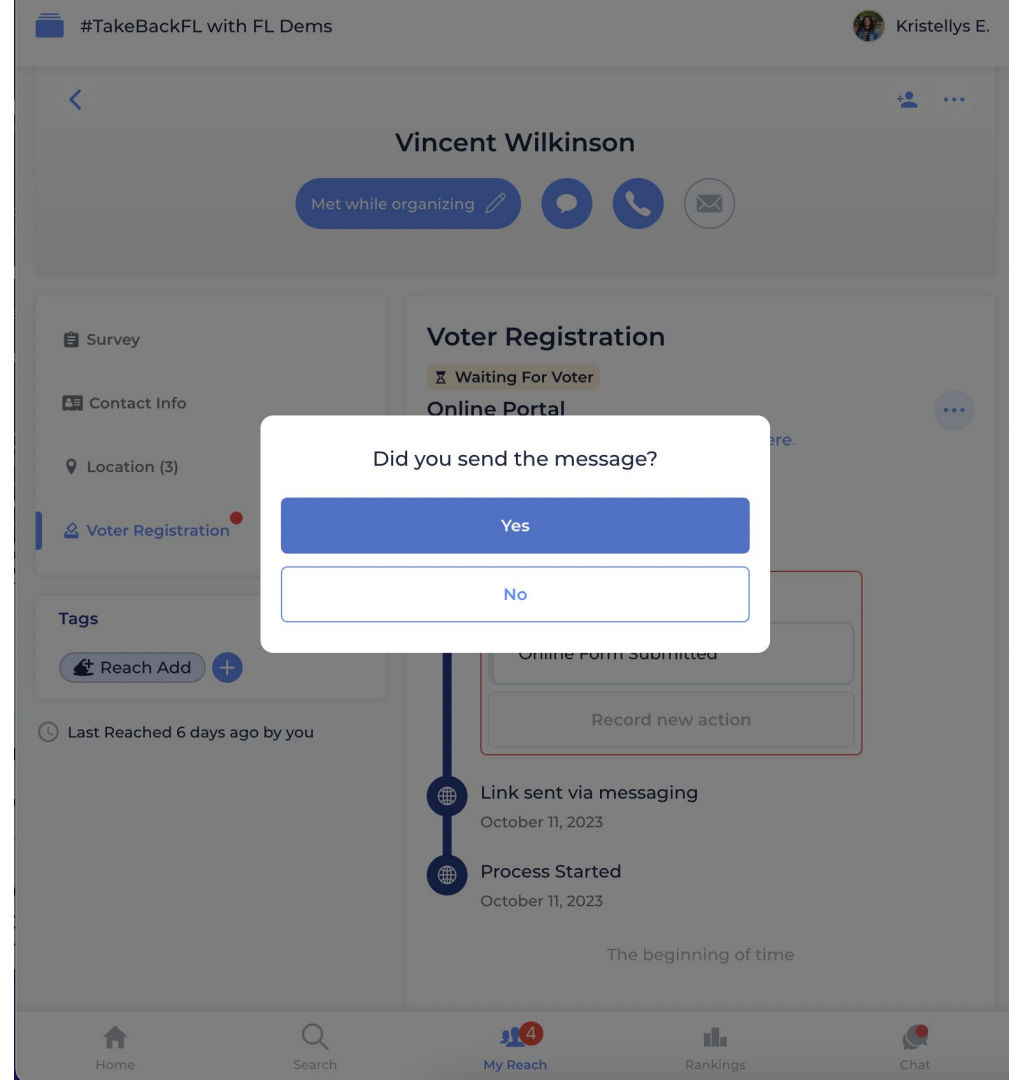

## Go to My Reach (bottom, middle)

Import

Add to

Your

Reach

Netwo

Voter

Registrati

on

Tab

## Click "Import" button

**Contact in** 

your phone

|           | = #TakeBackFL with FL Dems             |             |           |             |           |
|-----------|----------------------------------------|-------------|-----------|-------------|-----------|
|           | Network History Voter Registration     |             |           |             |           |
|           | 23 people                              |             |           | Sort By Fir | st Name 🗸 |
|           |                                        |             |           |             |           |
|           |                                        |             |           |             |           |
|           |                                        |             |           |             |           |
|           | Abigayil Yisrael 😵 Friend              |             |           |             |           |
|           | Brandon Joseph Wolf 🚏 Friend           |             |           |             |           |
|           | Devan Wilfrad Famu Naacp Pres 💱 Friend |             |           |             |           |
|           | Karen Beth O'shea 🥸 Friend             |             |           |             |           |
|           | Kristal Anne Hance 😵 Friend            |             |           |             |           |
| Fol       | & Voter NPA                            |             |           |             |           |
| tł<br>Ste | Kristellys I                           | ∕laria Est  | anga 😵 Fa | mily        |           |
|           | <b>h</b><br>Home                       | Q<br>Search | My Reach  | Rankings    | Chat      |

## Click

**Contact in** 

your phone

## "From Phone Contacts"

Import

Add to

Your

Reach

Netwo

Voter

Registrati

Tab

|   | TakeBackFL with FL Dems                    |  |  |  |  |
|---|--------------------------------------------|--|--|--|--|
|   | Network History Voter Registration         |  |  |  |  |
|   | 23 people Sort By First Name 🗸             |  |  |  |  |
|   | E Filters & Prefs      ✓                   |  |  |  |  |
|   | Q Search by name, address, or contact info |  |  |  |  |
|   | Abigayil Bhatyah Yisrael-israel 🏾 🖇 Friend |  |  |  |  |
|   | Voter The Dem                              |  |  |  |  |
|   | Abigayil Yisrael 😵 Friend                  |  |  |  |  |
|   | E Reach Add                                |  |  |  |  |
|   | Brandon Joseph Wolf 😵 Friend               |  |  |  |  |
|   | € voter ⇒ Dem                              |  |  |  |  |
|   | Devan Wilfrad Famu Naacp Pres V Friend     |  |  |  |  |
|   |                                            |  |  |  |  |
|   | Karen Beth O'shea ♥ Friend                 |  |  |  |  |
|   |                                            |  |  |  |  |
|   | × Network Import                           |  |  |  |  |
| S | From Phone Contacts                        |  |  |  |  |
|   | From Other Reach Campaigns                 |  |  |  |  |

Select contacts you want to import

**Click: "Search for Matching Voters"** 

Only registered voters will be able to be matched

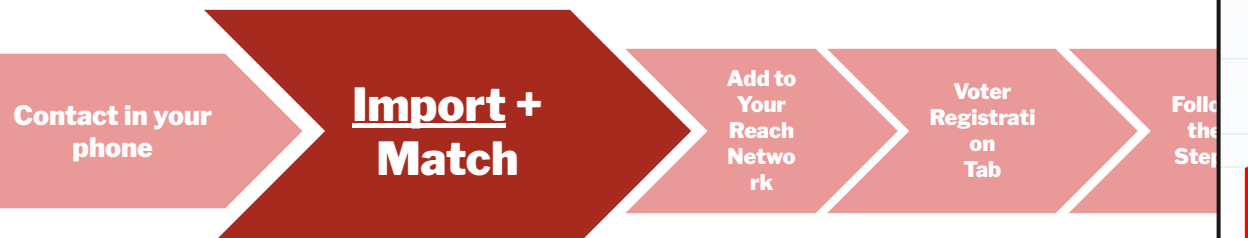

| 4:52                                                              |                                          | ul 🕈 🛛     | '                                                                                                    |
|-------------------------------------------------------------------|------------------------------------------|------------|----------------------------------------------------------------------------------------------------|
| ×                                                                 | Your Contacts<br>Last updated 7 days ago |            | Ċ                                                                                                    |
| Q Type to Se                                                      | arch                                     |            |                                                                                                    |
| 9 of <b>1,638 select</b><br>Alice Cooper<br>Vol<br>(904) 923-6172 | ed                                       | Clear Sele | ction                                                                                                    |
| Alicia Marie Co<br>(321) 503-2488                                 | oker                                     |            |                                                                                                    |
| Alina Herrera<br>(661) 406-7167                                   | Woodstock GA                             |            |                                                                                                    |
| Alison Morano<br>(813) 766-9872                                   |                                          |            |                                                                                                    |
| Alison Tant<br>(850) 251-6040                                     | 0                                        |            | <ul> <li>Image: A start of the start of the start of</li></ul> |
| Allahandro Br<br>(561) 629-0420                                   | adford                                   |            | <ul> <li>Image: A start of the start of the start of</li></ul> |
| Allen Byrd<br>(904) 591-7633                                      | i i                                      |            | <ul> <li>Image: A start of the start of the start of</li></ul> |
| Allie Blanchet<br>(410) 948-9873                                  | te<br>3                                  |            |                                                                                                    |
| Allie Braswell<br>(407) 227-4729                                  | 9                                        |            |                                                                                                    |
| Allie Brown                                                       |                                          |            |                                                                                                    |
| Se                                                                | arch for Matching Vot                    | ers        |                                                                                                    |

Reach will talk to VAN to look for matching voter files that match the contact in your phone.

Contact Import Search Results

×

Searching for voters in this campaign that match your selected contacts

0 of 9

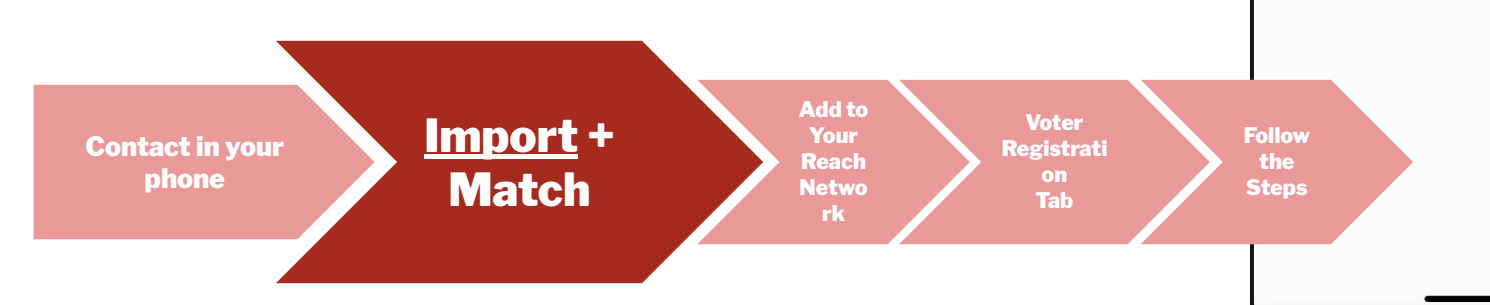

#### **Great Matches:**

VAN will find great matches for some. You will select the best match using what you know about the person.

#### **Multiple matches:**

You can go in and narrow down the search for that person by entering additional or revised information and search for matching records again

#### **No Matches:**

the person is not showing up as a registered voter.

Import +

Match

Contact in your phone Add to Your Reach Netwo rk

Voter

Registrati

on

Tab

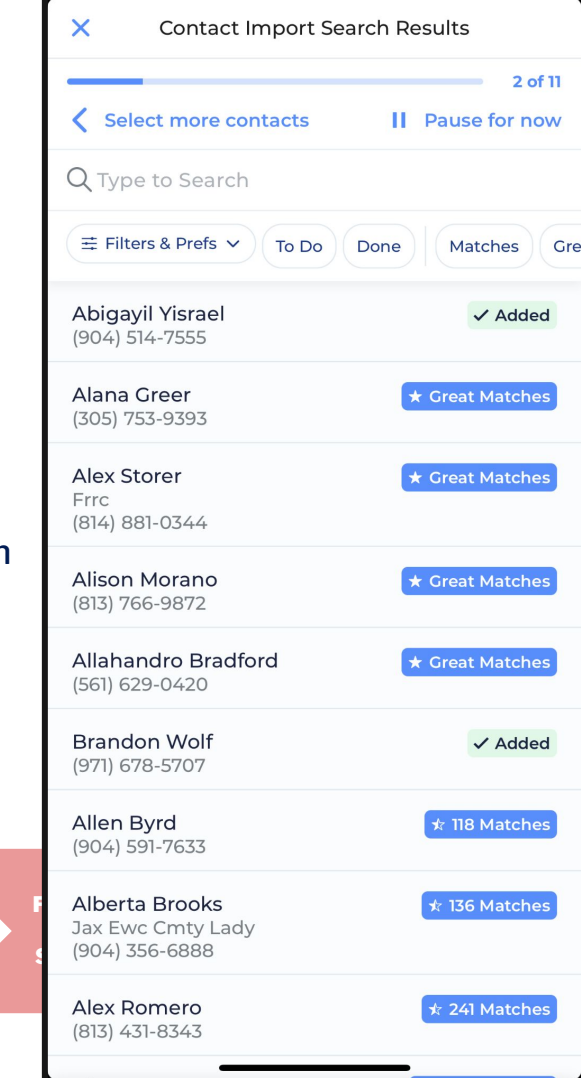

# Click on someone you want to **add to your network** on Reach.

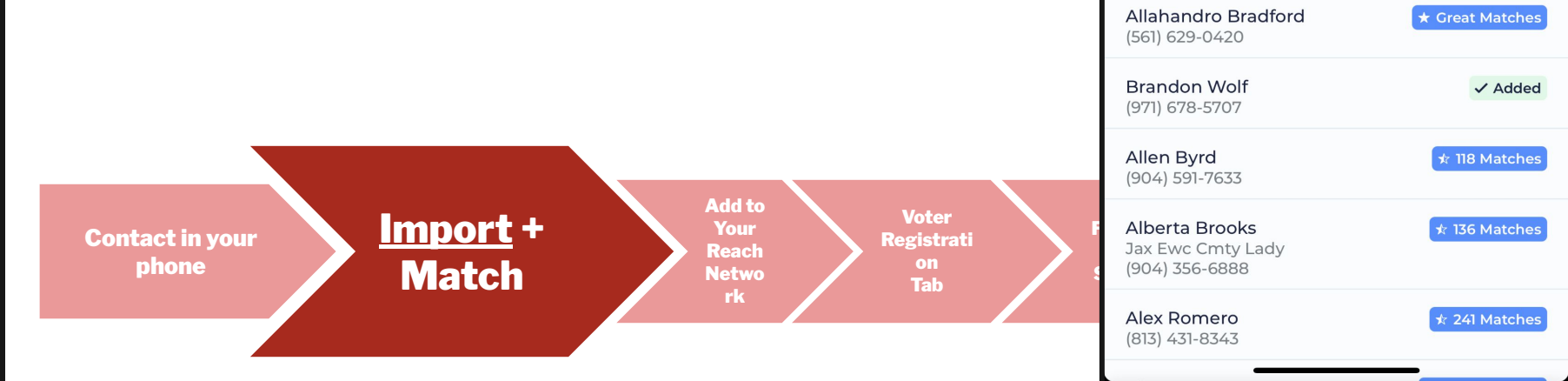

X

Select more contacts

Q Type to Search

፰ Filters & Prefs ∨

Abigayil Yisrael

(904) 514-7555

Alana Greer

Alex Storer

Frrc

(305) 753-9393

(814) 881-0344

Alison Morano

(813) 766-9872

**Contact Import Search Results** 

To Do

Done

2 of 11

Gre

II Pause for now

Matches

★ Great Matches

★ Great Matches

★ Great Matches

✓ Added

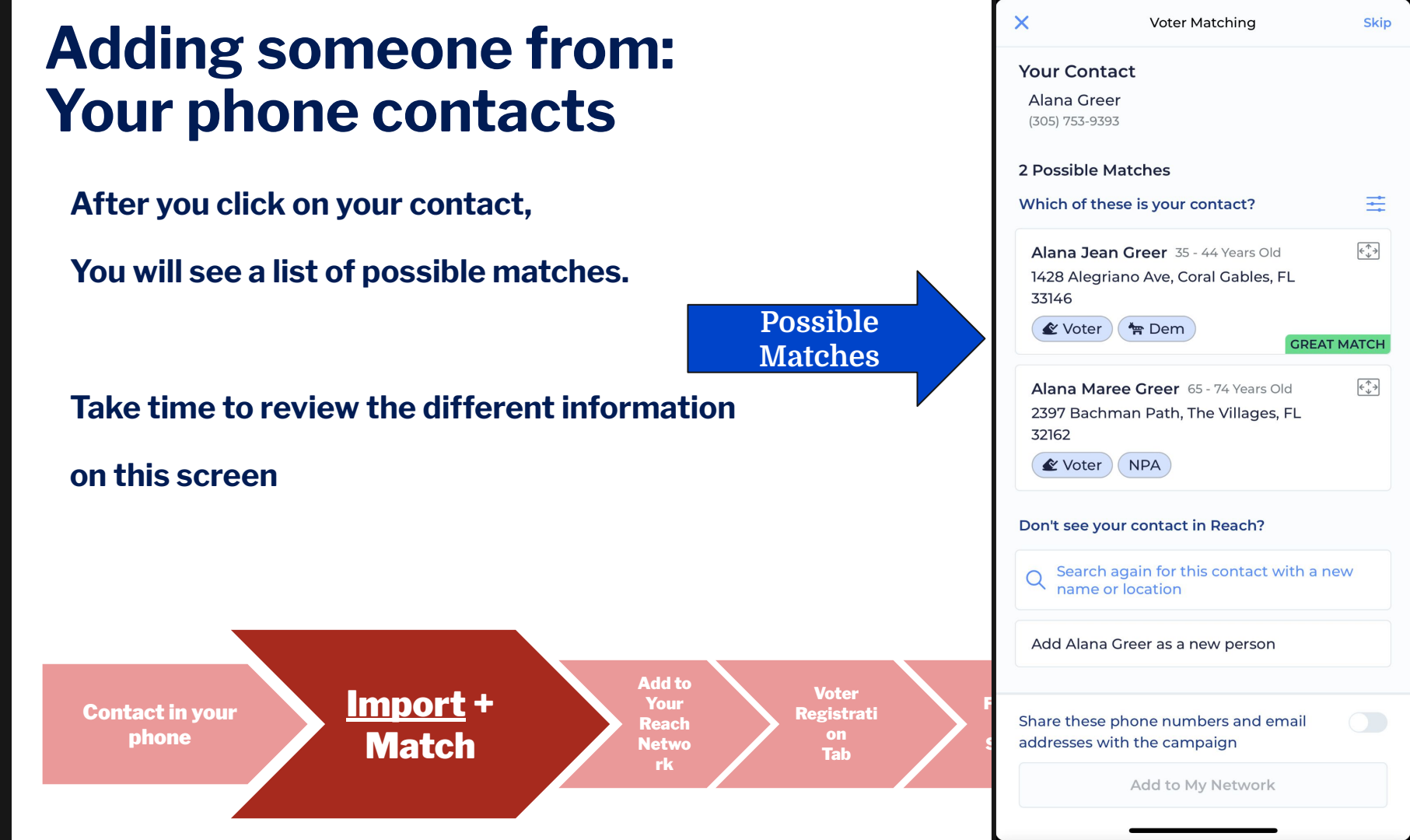

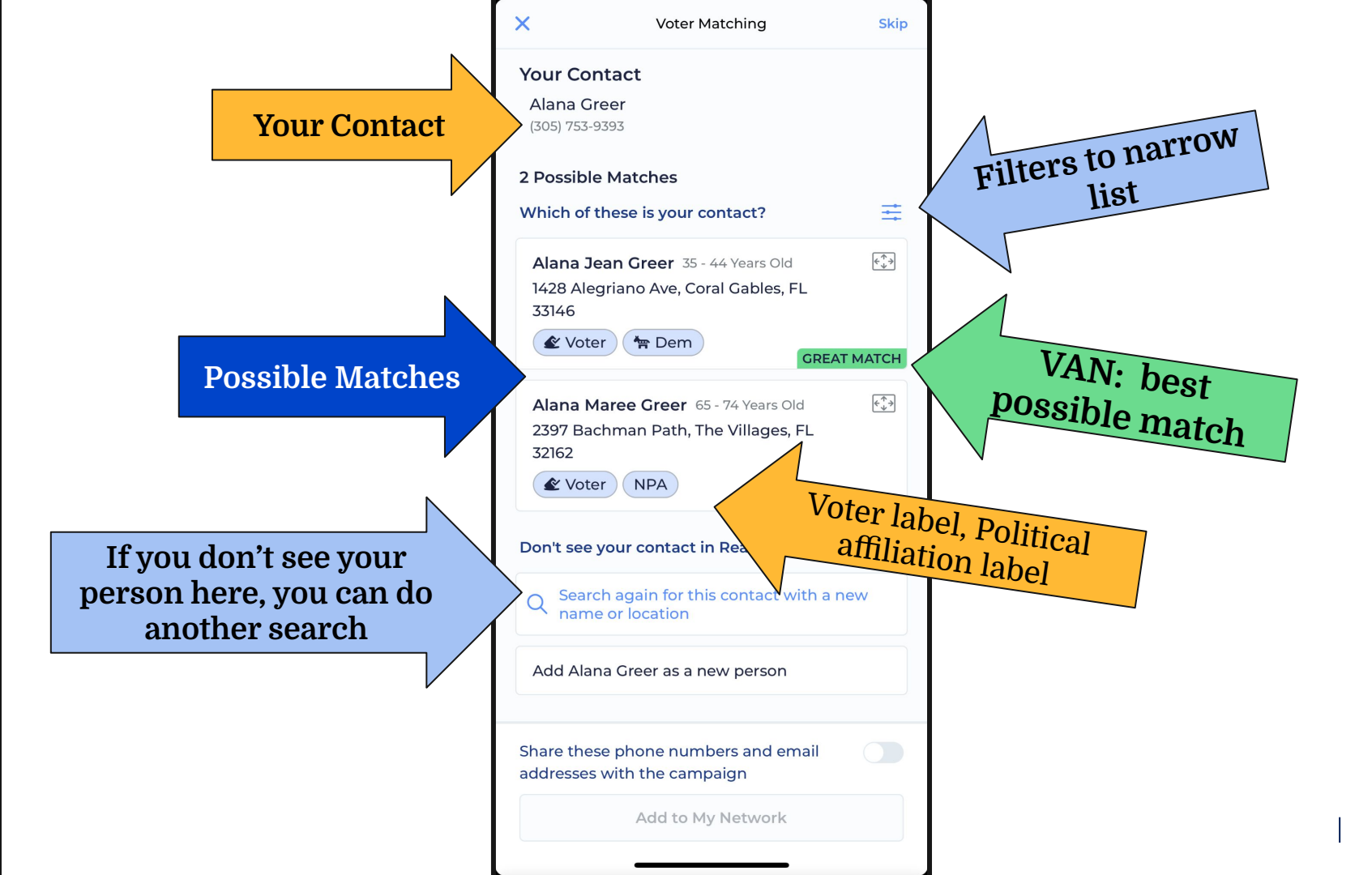

0

Ŏ

Som

Adding

Step by Step:

After you review and match your contact,

1. Click: Add as a new person, click "Continue"

Add to

Your

Reach

Network

Voter

Registrati

Tab

2. Click: Add to My Network

Import

**Contact in your** 

phone

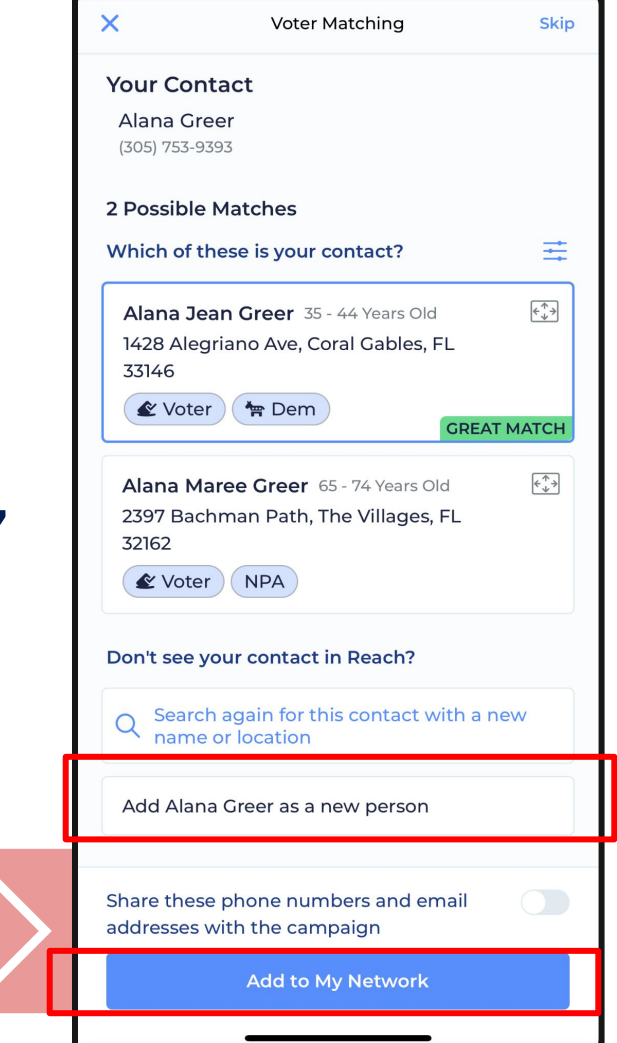

# They are now in your

Import

Add to

Your

Reach

Network

## MyReach network!

**Contact in your** 

phone

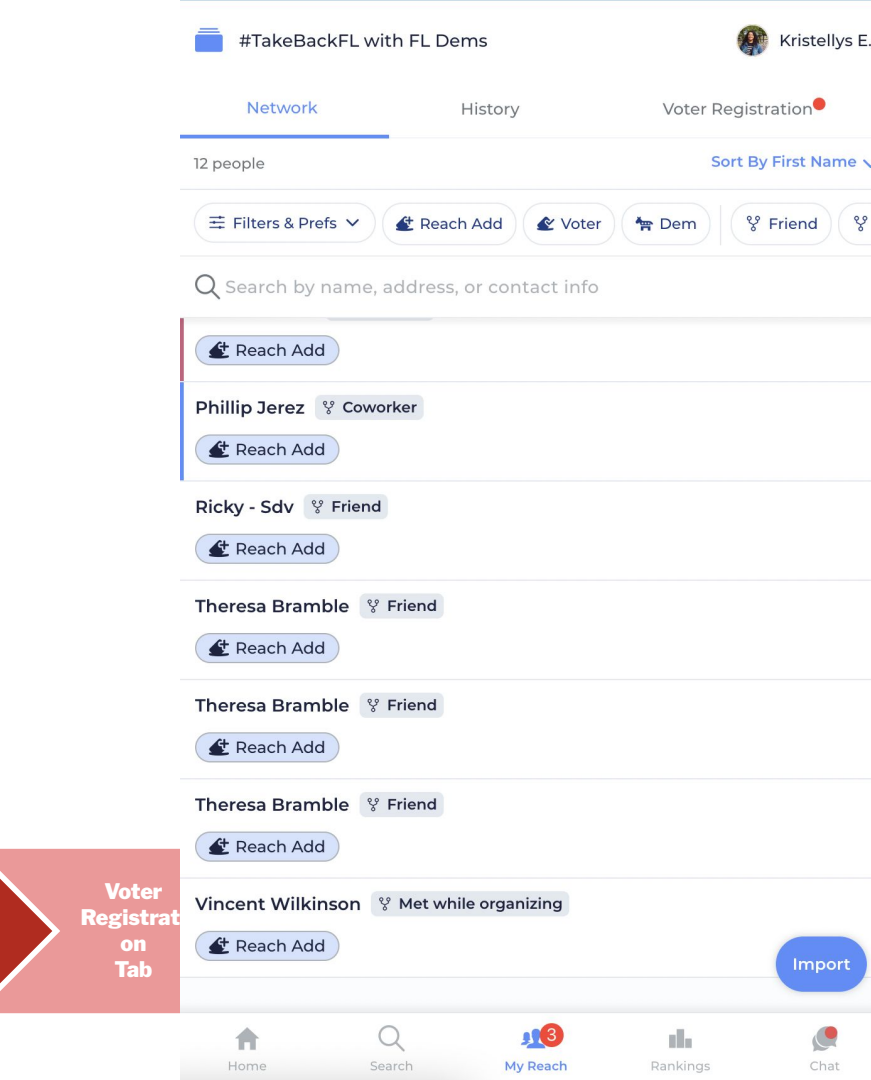

## **Thank You!**

## Link to FAQs https://flade.ms/reachfaq

Questions? reach@floridadems.org